# Comarch

Data wygenerowania: 2025-04-02

https://developers.autopay.pl/online/integratorzy/comarch

| Instrukcja aktywacji Płatności Comarch | 3 |
|----------------------------------------|---|
| Główne funkcie                         |   |
| Rejestracja w portalu Autopay          |   |
| Logowanie                              |   |
| Konfiguracia                           |   |
|                                        |   |

## Instrukcja aktywacji Płatności Comarch

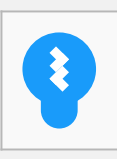

Zanim przejdziesz do aktywacji płatności, upewnij się, że Twój sklep został odpowiednio przygotowany – czy ma regulamin, dodaną minimalną wymaganą liczbę produktów oraz odpowiednie treści we wszystkich zakładkach. Więcej informacji o tym, jak przygotować sklep na wdrożenie płatności znajdziesz w naszym <u>poradniku</u>

### Główne funkcje

Płatności Comarch umożliwią klientowi Twojego sklepu zlecenie płatności z wykorzystaniem wielu popularnych metod, w tym:

- Pay by link
- płatność kartą Visa, Mastercard, Maestro
- BLIK
- raty online
- szybkie przelewy

Środki wpłacone przez klientów trafią na Twoje konto już następnego dnia roboczego. Zwrotów możesz dokonać bezpośrednio z poziomu portalu Autopay.

#### Rejestracja w portalu Autopay

- Wejdź na <u>https://portal.autopay.eu</u> i zarejestruj się, żeby móc zacząć przyjmować płatności online od swoich klientów oraz zyskać dostęp do portalu Autopay.
- Przejdź do swojego serwisu na platformie Comarch.

#### Logowanie

• Wejdź na https://panel.comarchesklep.pl i zaloguj się za pomocą swojego adresu e-mail i hasła..

| Par                        | nel Administracyjny                                |
|----------------------------|----------------------------------------------------|
| E-mail                     |                                                    |
|                            |                                                    |
| Hasło                      | Nie pamiętasz hasła?                               |
|                            |                                                    |
|                            | ZALOGUJ SIĘ                                        |
| Zalogowanie się oznacza al | kceptację <u>regulaminu</u> w aktualnym brzmieniu. |
| Nie masz sklepu?           | Zamów bezpłatna wersie (30 dni) y                  |

- Rozwiń listę po lewej stronie i wejdź w zakładkę Ustawienia → Płatności i dostawy.
- Po przekierowaniu wybierz z górnej listy zakładek Płatności, po czym kliknij w ikonę Autopay.

| Gotówka                                                | Przelew<br>Prostytawa         | Dodatkowa 1<br>Diidetkowa 1                     | Dodatkowa 2<br><sup>Dodatkowa 2</sup> |                                                         |
|--------------------------------------------------------|-------------------------------|-------------------------------------------------|---------------------------------------|---------------------------------------------------------|
| line                                                   |                               |                                                 |                                       |                                                         |
| Moje ING Banku<br>Inter andres processoriline<br>imoje | Dotpay<br>enery<br>dotpay     | Przelewy24<br>protewy24<br>Przelewy24           | PayU<br>Pay <b>U</b>                  | PayPal<br>PayPal                                        |
| PayByNet<br>PayByNet 🍞                                 | Payline<br>Payline<br>Payline | Payeezy<br>Karta platnicza s Payeezy<br>Rayeezy | Autopay                               | PayLane<br>PayLane<br>PayLane                           |
|                                                        | mTransfer                     | eCard                                           | Klarna.                               | Computop - Karta<br>kredytowa<br>Kars kredy <b>WISA</b> |

# Konfiguracja

• Po kliknięciu w ikonę Autopay przejdziesz do konfiguracji płatności.

| Ogólne Zgody                                                                                       |          |
|----------------------------------------------------------------------------------------------------|----------|
| Płatność obsługuje waluty:PLN                                                                      |          |
| Aktywny Nie                                                                                        |          |
| Nazwa płatności                                                                                    | Język    |
| Autopay                                                                                            | polski 🔻 |
| Tytuł przelewu                                                                                     |          |
| Comarch e-Sklep Orderld: @Orderld@                                                                 |          |
| Opis                                                                                               |          |
|                                                                                                    |          |
| 0,00<br>Maksymalna wartość zamówienia brutto [PLN]<br>100 000,00                                   |          |
| 0,00<br>Maksymalna wartość zamówienia brutto [PLN]<br>100 000,00<br>Stawka VAT                     |          |
| 0,00<br>Maksymalna wartość zamówienia brutto [PLN]<br>100 000,00<br>Stawka VAT<br>23,00            |          |
| 0,00<br>Maksymalna wartość zamówienia brutto [PLN]<br>100 000,00<br>Stawka VAT<br>23,00<br>Grafika |          |

• Uzupełnij niezbędne dane, w tym: identyfikator serwisu, klucz, adres startu transakcji

(znajdziesz je po zalogowaniu się do portalu Autopay).

• Zapisz zmiany klikając w ikonę dyskietki i włącz płatności.

**Uwaga:** Jeżeli podpisałeś umowę z Autopay – na tym kończy się proces, a jeżeli rejestrowałeś się online – wówczas ostatnim krokiem będzie wykonanie przelewu weryfikacyjnego.

Więcej szczegółów dotyczących konfiguracji i możliwości, jakie dają Płatności Comarch znajdziesz <u>na</u> stronie naszego partnera.